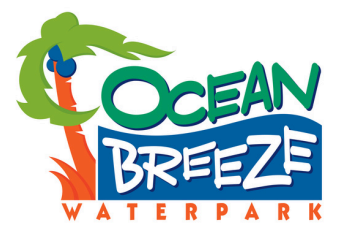

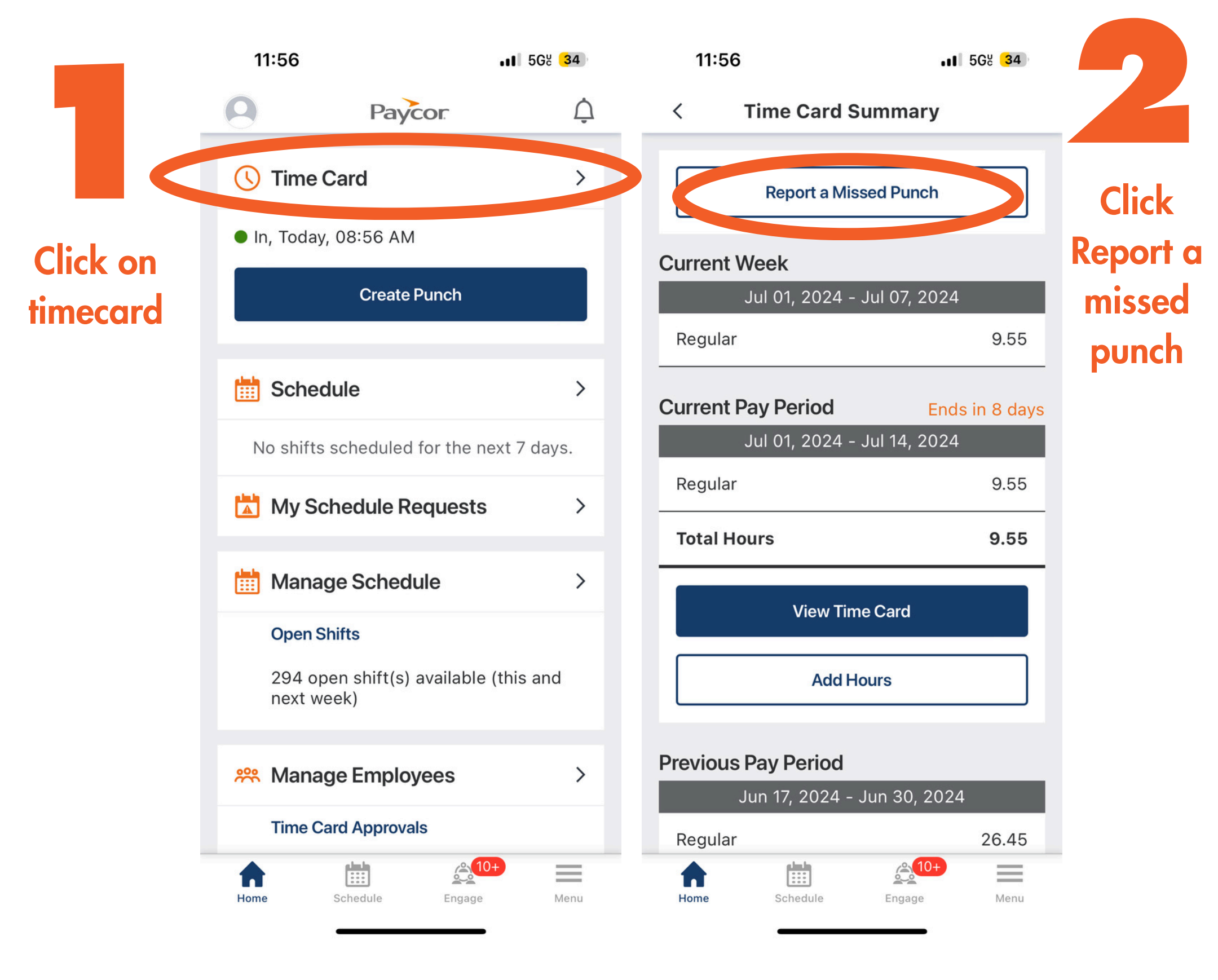

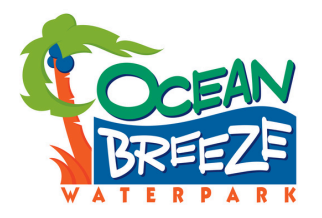

3

Select Date & Time

# Enter reason for missing punch

# Submit request

A missed punch request will be approved by your manager. Once approved, the hours will be added to your total hours. 11:57

.II 568 33

## < Report Missed Punch

- Missed punches need to be approved by your manager. Once approved, they will be added to your total hours.
- \* Day

Saturday, July 6, 2024

### \* Punch Time

10:00 AM

 $\bigcirc$ 

#### \* Reason for Missing Punch

Include a note here explaining why you missed the punch.

57/300

Submit

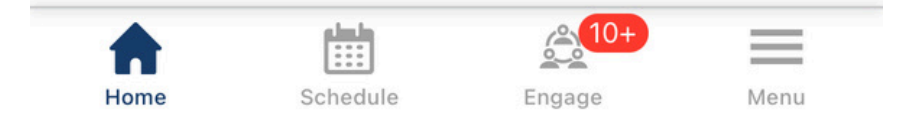